V Bienal da SBM Sociedade Brasileira de Matemática UFPB - Universidade Federal da Paraíba 18 a 22 de outubro de 2010

# UTILIZANDO O SOFTWARE GEOGEBRA NO ENSINO DE CERTOS CONTEÚDOS MATEMÀTICOS

## ERMÍNIA DE LOURDES CAMPELLO FANTI<sup>\*</sup>

| 1.Introdução                                                      | 1  |
|-------------------------------------------------------------------|----|
| 2. Sobre o GeoGebra: Noções básicas                               | 2  |
| 3. Atividades                                                     | 6  |
| 3.I. Polígonos                                                    | 6  |
| 3.II.Funções reais (Funções afim, quadráticas e trigonométricas): | 7  |
| 3.III. Cônicas.                                                   | 10 |
| 4. Alguns exercícios gerais                                       | 17 |
| 5.Referências Bibliográficas                                      | 18 |

### 1.Introdução

O GeoGebra é um software livre e pode ser usado facilmente como uma importante ferramenta para despertar o interesse pela busca do conhecimento Matemático com alunos dos Ensinos Fundamental e Médio. Possibilita trabalhar de forma dinâmica em todos os níveis da educação básica, permitindo a abordagem de diversos conteúdos especialmente os relacionados ao estudo da geometria e funções. Ele foi desenvolvido por Markus Hohenwarter da Universidade de Salzburg para educação matemática nas escolas. Pode ser obtido facilmente em sites de busca ou no endereço www.geogebra.at. O objetivo desse trabalho é introduzir as noções básicas do programa e utilizá-lo no estudo de certos conteúdos matemáticos como polígonos, funções reais, e em especial no estudo das cônicas. São inúmeras as aplicações das cônicas no cotidiano. Devido às suas propriedades físicas e estéticas, os arcos de cônicas surgem freqüentemente em Engenharia e Arquitetura, em pontes, cúpulas, torres e arcos. Além das aplicações relacionadas aos movimentos dos planetas, as cônicas também têm aplicações na tecnologia atual, e tem sido tópico de relevância nos programas de Ensino Médio. Alguns problemas, para serem resolvidos geometricamente utilizando o software GeoGebra, serão também apresentados.

<sup>\*</sup> UNESP - IBILCE - São José do Rio Preto - SP, Matemática. fanti@ibilce.unesp.br; erminiacfanti@gmail.com Coord. Projetos sobre Informática e Jogos no Ensino de Matemática do Núcleo de Ensino e Ciência na UNESP.

#### 2. Sobre o GeoGebra: Noções básicas

Como mencionado na introdução, o programa Geogebra foi desenvolvido por Markus Hohenwarter, professor da Universidade de Salzburg, com o intuito de dinamizar o estudo da Matemática. O GeoGebra pode ser encontrado com facilidade em sites de busca ou no endereço: <u>www.geogebra.org</u>

Ao acessar selecione, se desejar (e houver essa opção) *Portuguese (Brazil)*. Para executar o programa pode ser que ser necessário baixar a máquina virtual Java, que pode ser obtida a partir do site http://www.java.com/getjava/

Vamos então apresentar um pouco da interface do GeoGebra. Obviamente, ao fazer o download, a versão obtida pode estar um pouco diferente da apresentada aqui tendo em vista, em geral, as constantes alterações/atualizações dos softwares.

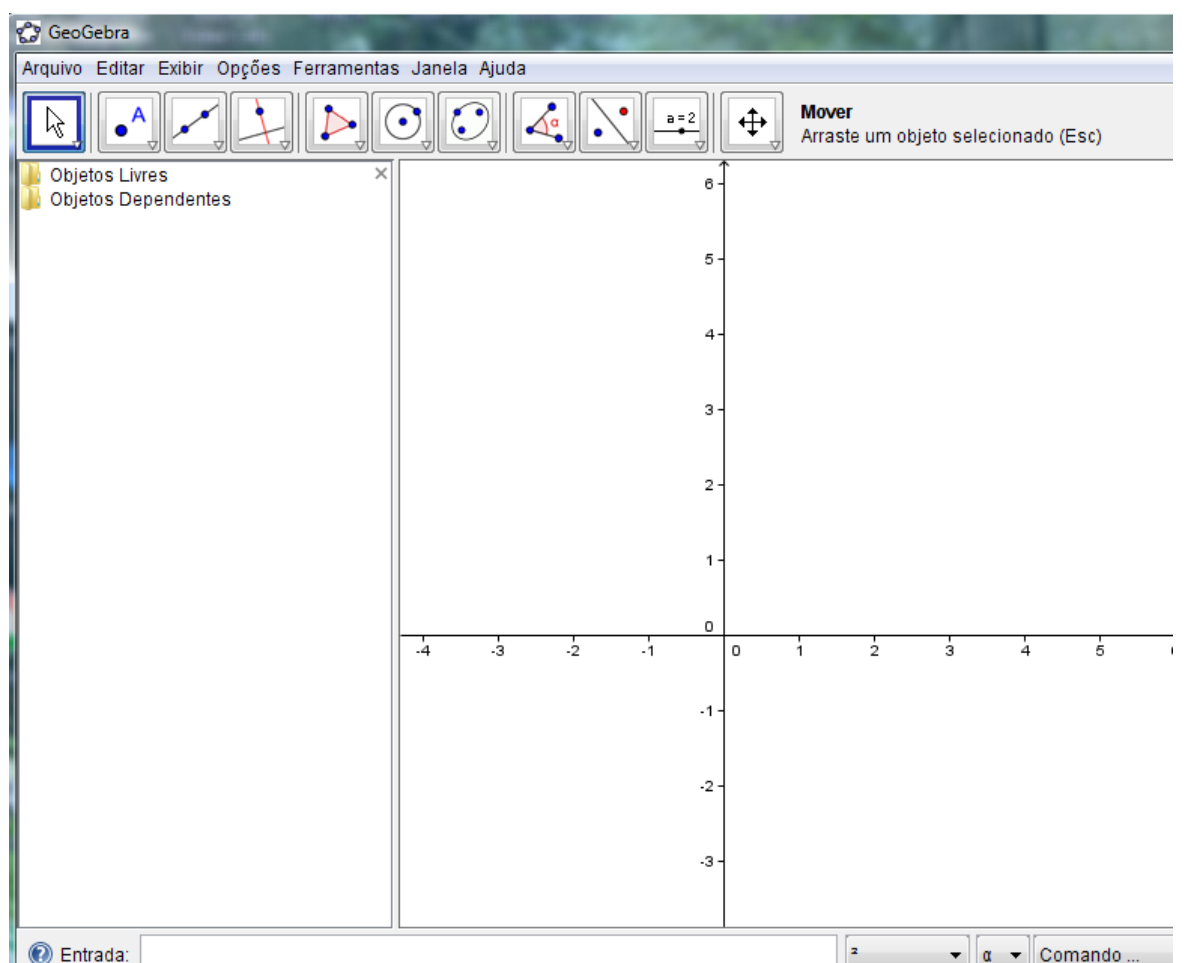

Ao acessar o programa temos uma janela como a seguinte:

Figura 1 - Tela inicial do GeoGebra

A Interface do software é constituída de uma *janela inicial* (figura acima) que se divide em uma *área de trabalho* (à direita – que referiremos também as vezes como parte geométrica), uma *Janela de Álgebra* (à esquerda, que pode ser fechada se necessário) e um campo de *Entrada* (que fica abaixo). O campo de *Entrada* é usado para escrever as coordenadas de pontos a serem marcados/representados na tela, equações, comandos e funções, diretamente; e esses objetos serão mostrados na área de trabalho, imediatamente após pressionar a tecla Enter.

Observamos que no Geogebra, *o sistema decimal* usa *ponto* ao invés de *vírgula*, assim usa-se (na caixa de entrada) 3.4 ao invés de 3,4.

A área de trabalho possui um sistema de eixos cartesianos onde o usuário pode fazer as construções geométricas (diretamente, com o uso do mouse, ou usando a Entrada) e ao mesmo tempo as coordenadas e equações correspondentes são mostradas na janela algébrica.

Ao clicar em um dos itens/comandos do menu: *Arquivo*, *Editar*, *Exibir*, *Opções*, *Ferramentas*, *Janela*, ou *Ajuda* (que tem em geral funções coerentes com o próprio nome) e mantendo o botão do mouse apertado aparecerão sub-comandos que podem ser selecionados para serem aplicados. Por exemplo, se a janela de álgebra não esteja ativada, para ativá-la basta clicar em *Exibir*, no menu, e selecionar *Janela de Álgebra*. Neste mesmo item (*Exibir*) podemos também, ativar/desativar os *Eixos*, a *Malha*, além de outras funções:

| Exibir |                   |  |  |  |
|--------|-------------------|--|--|--|
|        | Eixos             |  |  |  |
| 翻      | Malha             |  |  |  |
|        | Janela de Álgebra |  |  |  |

Figura 2 - Explorando o comando Exibir

A barra de ferramentas inicial é composta de **11** *caixas de ferramentas* (*ícones*) cada uma delas é indicada por um *quadradinho* com uma *figura*, e é de fato *composta de outras ferramentas/ícones* relacionadas com a função inicialmente descrita na figura.

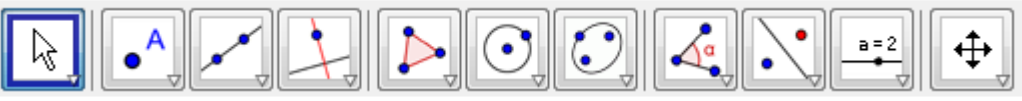

Figura 3 - Barra de ferramentas - inicial

Para fins didáticos enumeraremos as caixas de ferramentas, da barra inicial, de 01 a 11 (da esquerda para a direita). Para ter acesso a uma das ferramentas (comandos/ ícones) dentro de uma caixa de ferramentas, basta clicar na seta do canto inferior direito de cada caixa de ferramenta\ícone e manter o botão esquerdo do mouse pressionado deslizando para baixo até o ícone/ferramenta de interesse. Mostramos abaixo as ferramentas/comandos do ícone *Polígono* (caixa de ferramenta  $n^{\circ}$ . 5):

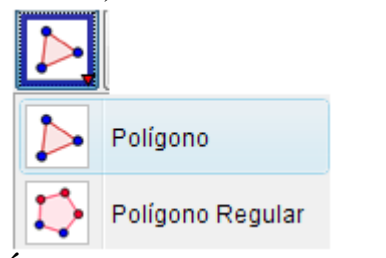

Figura 4 – Ícone/caixa de ferramenta Polígono

É interessante observar que ao selecionar uma ferramenta/ícone obtemos no lado direito da Barra de ferramenta inicial a informação de *qual é a função desse ícone*, por

exemplo, se selecionamos no penúltimo caixa o ícone [ABC], aparecerá à informação: "Inserir Texto – Clique na área de trabalho ou em um ponto para criar um texto", como mostra a figura:

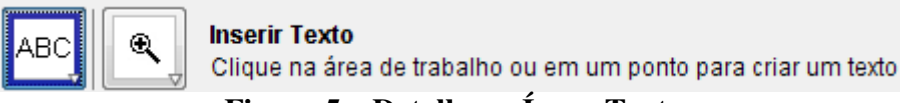

Figura 5 – Detalhes – Ícone Texto

Outro ícone, ainda na penúltima caixa, é o *Seletor*, que é mostrado na figura seguinte. Esse ícone é muito usado para descrever, por exemplo, uma função que depende de um parâmetro "a" que pode variar num certo intervalo. Mais especificamente, após representar na área de trabalho um *Seletor* nomeado, suponhamos de "a" (com as especificações desejadas), podemos definir, por exemplo, na *Entrada*, a função y= a\*x+2, ou o ponto (a, 0) e conforme movimentamos o *Seletor* "a", os objetos também se movimentam, de acordo com o intervalo selecionado (para "a" variar).

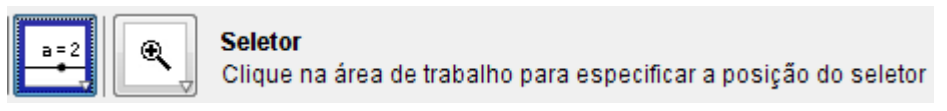

## Figura 6 – Ícone Seletor

Motivados por essa facilidade, não descreveremos aqui cada uma das ferramentas/ícones, mesmo porque não é nosso objeto fazer um estudo dos comandos/ícones do Geogebra, mas sim utilizá-lo no estudo de certos conteúdos matemáticos como polígonos, funções reais, e cônicas, como já citado no início. Ressaltamos também que em *Ajuda* obtemos importantes informações para o estudo/desenvolvimentos de atividades com o GeoGebra.

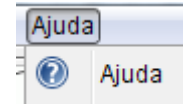

Figura 6 – Menu: Ajuda

*Para mudar a cor e/ou espessura de um objeto*: Clique sobre o objeto com o botão direito do mouse, a seguir clique em *Propriedades* e em *Cor*, para mudar sua cor, e em *Estilo* (selecionado a seguir o nível de espessura) para mudar a espessura do objeto:

| Propriedades        | - A                                  |  |  |
|---------------------|--------------------------------------|--|--|
| Objetos             | Básico Cor Estilo Decoração Avançado |  |  |
| - @ A<br>- @ B      | Espessura da Linha                   |  |  |
| <ul> <li></li></ul> |                                      |  |  |
| Garmente            | Estilo das Linha:                    |  |  |
| a                   |                                      |  |  |

Figura 7 – Sobre Cor e Espessura

Observamos que essa janela também é obtida no menu - Editar - Propriedades).

Podemos *adequar a área de trabalho para melhor visualização* de uma construção/figura apresentada, usando a ferramenta *Zoom*. Para isso clique na tela (na parte geométrica) com o botão do mouse direito e aparecerá uma tela como a da Figura 8, selecione então a melhor aproximação.

| Ja       | nela de Visualização                           |   |              |
|----------|------------------------------------------------|---|--------------|
| ⊥_<br>∰  | Eixos<br>Malha                                 |   |              |
| Q        | Zoom                                           | • | 400%         |
|          | EixoX : EixoY                                  | Þ | 200%         |
| <b>M</b> | Exibir Todos os Objetos<br>Visualização Padrão |   | 150%<br>125% |
|          | Propriedades                                   |   | 80%<br>66%   |
|          |                                                |   | 50%          |
|          |                                                |   | 25%          |

Figura 8 – Janela de Visualização - Ferramenta Zoom

Observamos que para obter grande parte dos elementos/representações geométricas com o Geogebra como, por exemplo, pontos, retas, polígonos, basta selecionar o ícone adequado, na barra de ferramentas de acesso rápido e em seguida clicar na parte geométrica da janela inicial do GeoGebra, que facilmente o elemento desejado seja representado.

Para representar o gráfico das funções, e em geral, em atividades de Geometria Analítica Plana, necessitamos de um sistema cartesiano ortogonal. Para obter isso procedemos do seguinte modo (já mencionado antes):

Para obter os eixos: Clique em Exibir no menu e logo depois em Eixos.

*Para obter a malha ou grade*: clique novamente em *Exibir* e selecione agora *Malha*. Na tela, na parte geométrica, irá aparecer uma grade (com distância de 1 cm entre os seus pontos consecutivos alinhados – *que pode ser alterada se usamos a ferramenta Zoom*), como mostra a figura:

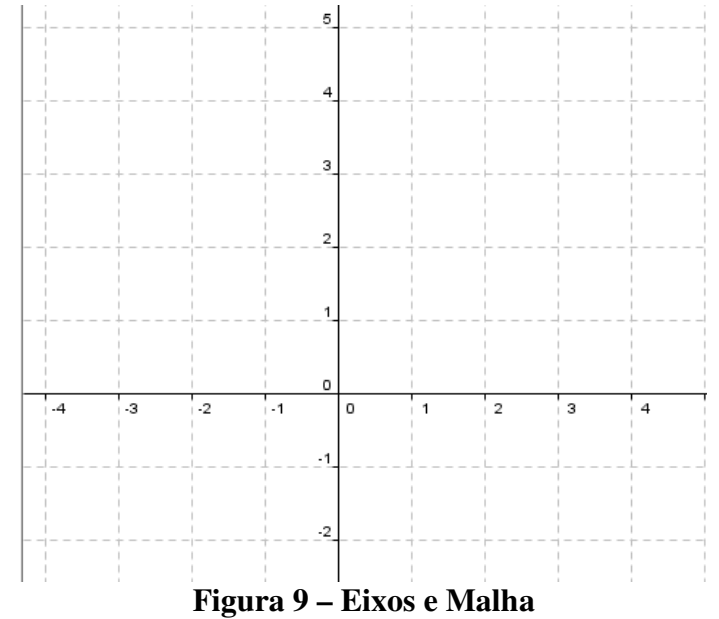

### 3. Atividades

Descrevemos a seguir algumas atividades envolvendo *polígonos*, *funções reais* (incluindo *retas*, uma vez que o gráfico de funções afins são retas), e *cônicas* incluindo, obviamente, *circunferências*.

### 3.I. Polígonos

Atividade 1: Represente um triângulo qualquer e um triângulo equilátero.

Para representar o triângulo qualquer basta selecionar o ícone *Polígono* (na caixa n<sup>o</sup> 5) e clicar em três pontos na tela. Para obtermos o triângulo eqüilátero selecionamos o ícone *Polígono Regular* e ao dar o 2° clique na tela (2° ponto) aparecerá uma pequena caixa na qual temos que digitar o número de vértices do polígono (que no caso é, obviamente, 3).

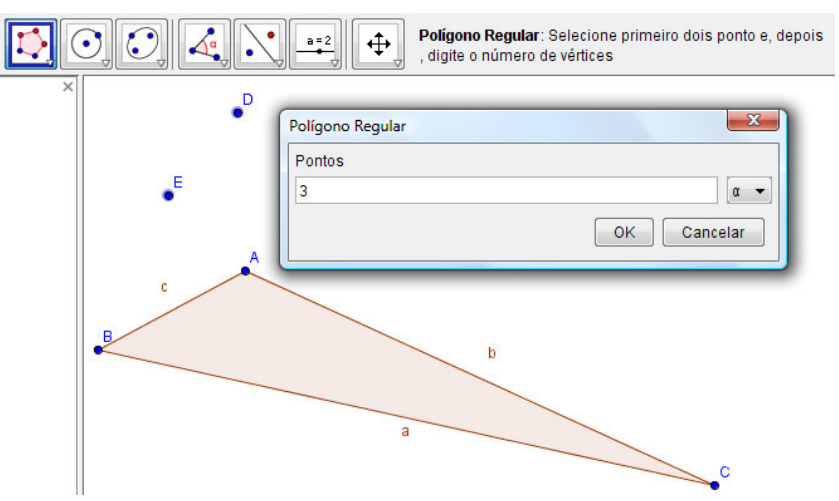

### Figura 10 – Construindo Triângulos

Atividade 2. Represente um quadrado de lados 3,5cm. Poderá obviamente ter outras formas de construção, sugerimos aqui uma: Selecione o ícone Segmento com Comprimento Fixo (na caixa 3) e em seguida digite, na caixa que irá aparece, o valor 3.5 (lembre-se que no sistema decimal do GeoGebra usa-se ponto e não vírgula). Em seguida, um segmento com a medida desejada será apresentado. Agora basta proceder como na construção do equilátero, escolhendo os extremos do segmento como sendo os dois vértices iniciais do quadrado e digitando então 4 como o número de vértices.

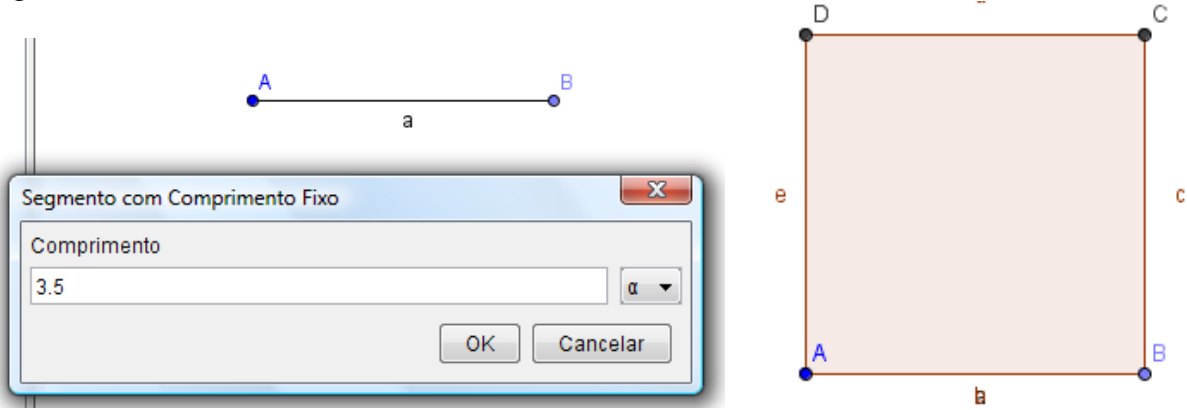

Figura 11 – Obtendo um quadrado de lado 3,5cm

*Exercício*: Represente um *pentágono regular* que tem (1,2) e (-1,0) com vértices e que o ponto (-1, 3) seja um ponto pertencente a região interior do polígono (*sugestão:* use *Eixos* e *Malha, Polígono Regular* e o ícone *Reflexão com relação a uma reta*).

### 3.II.Funções reais (Funções afim, quadráticas e trigonométricas):

Sabemos que o gráfico de uma função real f é um subconjunto do plano cartesiano formado pelos pares ordenados (x,y) onde y = f(x). Em geral, para esboçarmos o gráfico de uma função no plano cartesiano, devemos atribuir valores a variável x, determinando valores numéricos de y.

O GeoGebra nos permite construir várias funções, Como já observamos, a *Entrada* algébrica fica na parte inferior da tela.

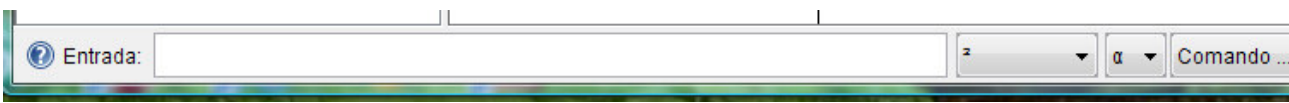

Figura 12 – Entrada

Algumas informações são úteis no estudo das funções: (1) O sinal para indicar a multiplicação na caixa de *Entrada* tem que ser representado por \* (exemplo: xy deve ser representado por x\*y); (2) para elevar a uma potência, antes do valor da mesma, devemos colocar ^ (exemplo: x^k significa  $x^k$  e  $y=a*x^2 + b*x+c = ax^2+bx+c$ ); (3) para sen(x), use sin(x); para a função tangente use tan(x); para módulo de x, |x|, use abs(x), e para  $\sqrt{x}$  use sqrt(x).

*Atividade* 1. Represente o gráfico da função afim: f(x) = 2x+4. Basta *Exibir – Eixos* e *Malha* e digitar y=2x+4 na *Entrada* (algébrica).

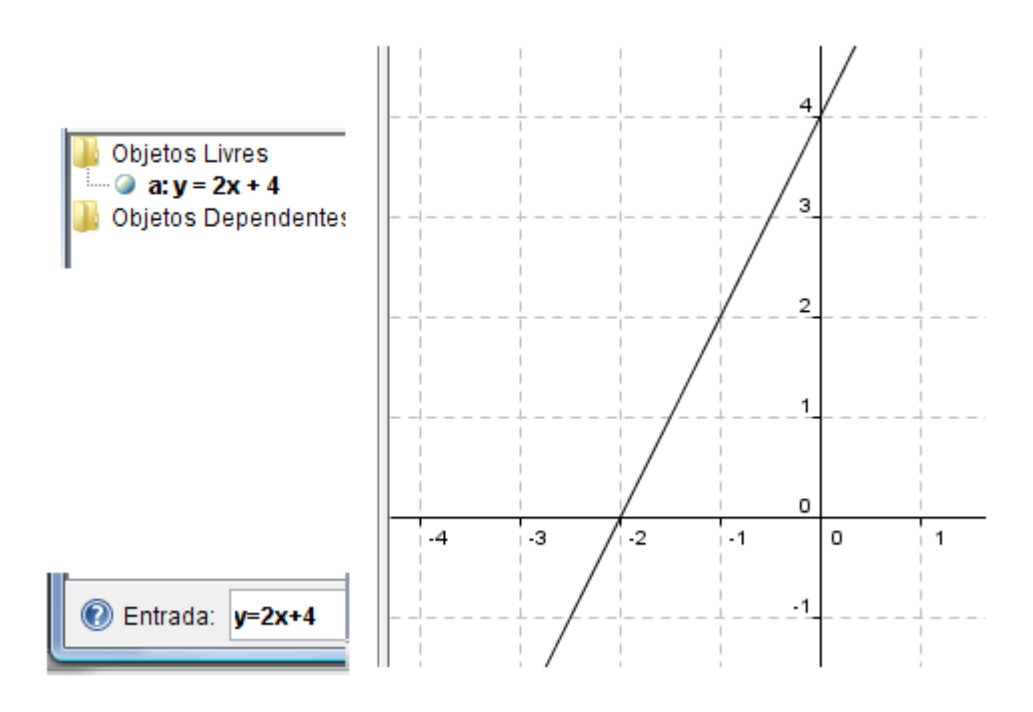

Figura 13 – Gráfico da função f(x) = 2x+4

Tendo em vista que o gráfico da função é uma reta, o mesmo pode ser obtido, então, por marcar dois pontos pertencentes ao gráfico (reta) usando o ícone *Ponto* (no caso podemos tomar, por exemplo, os pontos (-2,0) e (0,4)), e usar o ícone *Reta Definida por Dois* 

Pontos

*Exercício*: Represente o gráfico da função f(x) = 2x+3. Calcule a função inversa e represente seu gráfico. Represente o gráfico da função identidade y = x. Que relação existe entre os gráficos das funções f(x) e sua inversa  $f^{-1}(x)$ ?

*Atividade* 2. Represente o gráfico da função quadrática:  $f(x) = x^2 - 2x - 3 = x^{2} - 2x - 3$ .

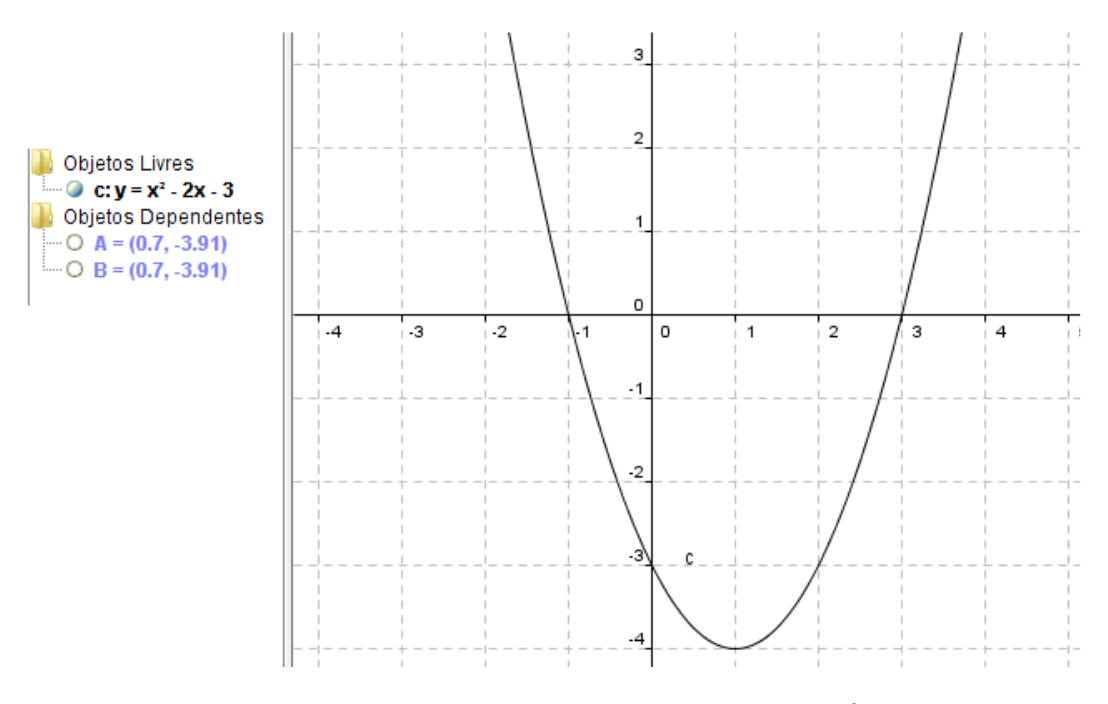

**Figura 14 – Gráfico da função quadrática f**(**x**) =  $x^2$ -2x-3

Quais são os zeros dessa função? Qual é o vértice da parábola (gráfico da função)?

*Atividade* 3. Represente geometricamente os gráficos das funções f(x) = sen(x) = sin(x), e g(x) = 2sen(x) = 2sin(x).

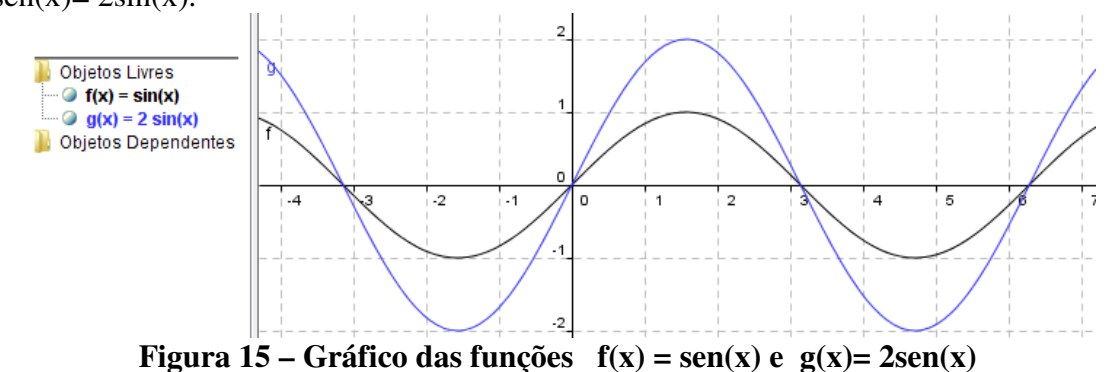

**Observação**: Para obter no eixo x a unidade em radiano – por exemplo, em múltiplos de  $\pi$  ou  $\pi/2$ , ir no menu **Opções**, selecionar **Janela de Visualização**, e escolher em **Unidade**  $\pi$  ou digitar  $\pi/2$ . Recordemos que  $\pi \sim 3,14$ .

*Atividade* 4. Represente os gráficos das funções y = cos(x) e y = cos(2x).

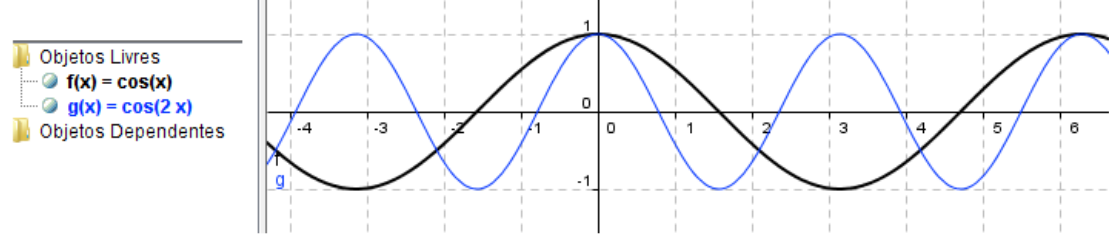

#### Figura 16 – Gráfico das funções f(x) = cos(x) e g(x) = cos(2x)

#### 3.III. Cônicas.

Apresentamos uma breve introdução ao estudo das cônicas - incluindo o Teorema de Classificação e alguns exemplos. O leitor interessado poderá ver mais detalhes em Boulos e Camargo [1], cap. 23.

**Lugares geométricos:** Denominamos lugar geométrico (l. g.) a um conjunto de pontos tais que todos eles e só eles possuem uma dada propriedade.

**Elipse:** A *elipse* é o lugar geométrico dos pontos de um plano para os quais a soma das distâncias a dois pontos fixos distintos  $F_1 e F_2$  é uma constante 2a (maior que a distância entre os dois pontos fixos). Mais precisamente, consideremos um plano  $\pi$  e dois pontos  $F_1 e F_2$  (de  $\pi$ ) tais que d( $F_1, F_2$ ) = 2c > 0. Seja a > c. Ao conjunto de pontos  $P \in \pi$  tais que d (P,  $F_1$ ) + d (P,  $F_2$ ) = 2a (1) dá - se o nome de *elipse*. Os pontos  $F_1 e F_2$  são denominados *focos* da elipse.

*Equação reduzida* : Tomando um sistema ortogonal, considerando os focos  $F_1 = (-c, 0) e F_2 = (c, 0)$  (isto é, sobre o eixo OX), P = (x, y) e considerando  $b = \sqrt{a^2 - c^2}$ , deduz-se, da igualdade (1), a equação na *forma reduzida* :

$$\frac{x^2}{a^2} + \frac{y^2}{b^2} = 1$$
 (\*).

 $A_1 = (-a, 0), A_2 = (a, 0), B_1 = (0, -b), B_2 = (0, b)$  são chamados vértices, o segmento  $A_1A_2$ eixo maior (é o segmento de comprimento 2a e contém os focos) e  $B_1 B_2$  eixo menor ( $B_1 B_2 \perp A_1A_2$  no seu ponto médio).

*Observação*: 1) Se adotamos um sistema ortogonal em que  $F_1$  e  $F_2$  estão no eixo OY, então (1) fornecerá, de modo análogo, a seguinte equação reduzida:

$$\frac{x^2}{b^2} + \frac{y^2}{a^2} = 1 \qquad (b = \sqrt{a^2 - c^2}).$$

Por exemplo, a elipse  $x^2 + \frac{y^2}{4} = 1$  tem focos no eixo OY, e a elipse  $\frac{x^2}{4} + \frac{y^2}{2} = 1$  tem focos no eixo OX.

2) Quando a = b, a elipse (centrada – equação reduzida  $\frac{x^2}{a^2} + \frac{y^2}{a^2} = 1$ ) nada mais é do que a *circunferência* de centro na origem e raio a:  $x^2 + y^2 = a^2$ .

**Hipérbole:** Consideremos num plano  $\pi$  dois pontos  $F_1 \in F_2$  (chamados *focos*), distantes 2c > 0 entre si. Seja 0 < a < c. Ao conjunto dos pontos  $P \in \pi$  tais que  $|d(P,F_1) - d(P,F_2)| = 2a$  se dá o nome de *hipérbole*.

*Equação reduzida*: Tomando um sistema ortogonal e supondo que  $F_1 = (-c, 0)$  e  $F_2 = (c, 0)$ , isto é estão sobre o eixo dos x, como no caso da elipse, obtém-se que P = (x,y) está na hipérbole se e somente se  $\frac{x^{2}}{a^{2}} - \frac{y^{2}}{c^{2} - a^{2}} = 1.$  Considerando  $b = \sqrt{c^{2} - a^{2}}$  temos  $0 < b < c e c^{2} = a^{2} + b^{2}.$  A equação

na forma reduzida fica assim :

$$\frac{x^2}{a^2} - \frac{y^2}{b^2} = 1$$
 (\*\*).

As retas  $r: y = \frac{b}{a}x$  e  $s: y = -\frac{b}{a}x$  são denominadas *assíntotas* da hipérbole. As assíntotas são retas das quais a hipérbole se aproxima cada vez mais, à medida que os pontos se afastam dos focos.

 $A_1 = (-a, 0), A_2 = (a, 0)$  são chamados vértices, 2c a distância focal, o segmento  $A_1A_2$  eixo transverso, o segmento  $B_1B_2$  (onde  $B_1 = (0,-b)$  e  $B_2 = (0,b)$ ) eixo conjugado,  $F_1F_2$  segmento focal, O o centro (ponto médio do segmento focal ).

*Observação*: Se adotar um sistema ortogonal em que F<sub>1</sub> e F<sub>2</sub> estão no eixo OY, obteremos a equação reduzida é da forma  $-\frac{x^2}{b^2} + \frac{y^2}{a^2} = 1$ , onde  $\left(b = \sqrt{c^2 - a^2}\right)$ ;  $r : y = \frac{a}{b}x$  e s:  $y = -\frac{a}{b}x$  são, neste caso, as assíntotas da hipérbole.

*Exemplo*:  $x^2 - y^2 = 2$  representa uma hipérbole com focos em OX e  $-\frac{x^2}{4} + \frac{y^2}{100} = 1$  representa uma hipérbole com focos em OY.

**Parábola:** Consideremos num plano  $\pi$  um ponto F e uma reta r, tal que F  $\notin$  r, fixos. A *parábola* é o lugar geométrico dos pontos de  $\pi$  equidistantes de F e r. O ponto F chama-se *foco* e a reta r chama-se *reta diretriz*. Chamamos *parâmetro* da parábola, e representamos por 2p, a distância entre o foco F e a reta r.

*Equação reduzida*: Tomemos um sistema ortogonal OXY e suponhamos que F esteja sobre o eixo OX, que r seja paralela ao eixo OY, que a origem O seja o ponto médio de HF, onde H é a projeção ortogonal de F sobre r (ou seja, O é o "vértice" da parábola) e que F esteja à direita de r. Daí, como 2p = d (F, r), temos, nesse caso, que F = (p, 0) e r : x = -p. Então x + p = 0. Logo, P = (x,y) está na parábola se e somente se d (P,F) = d (P, r), isto é,

$$\sqrt{(x - p)^2 + y^2} = \frac{|x + p|}{\sqrt{1^2 + 0^2}}$$

que é equivalente a (elevando ao quadrado e simplificando), a:  $y^2 = 4px$  (\*\*\*)

Observação: São também equações reduzidas da parábola:

 $y^2 = -4px$ , (quando F = (-p, 0) e r : x = p, i.é, V = O, F \in ao eixo OX e está a esquerda de r),

$$y = \frac{1}{4p}x^2$$
, (quando F = (0, p) e r : y = - p, i.é, V = O, F  $\in$  ao eixo OY e está acima de r),

$$y = -\frac{1}{4p}x^2$$
, (quando  $F = (0, -p)$  e  $r : y = p$ , i.é,  $V = O$ ,  $F \in$  ao eixo OY e está abaixo de r).

**Definição** (caso geral): Chama-se **Cônica** ao conjunto dos pontos  $P = (x, y) \text{ em } E^2$ , onde  $E^2$  denota o plano euclidiano, tais que:  $g(x, y) = Ax^2 + By^2 + Cxy + Dx + Ey + F = 0$ , sendo A, B, C, D, E, F números reais com  $A^2 + B^2 + C^2 > 0$ .

#### Exemplos de cônicas:

| 1- O conjunto vazio:                   | $g(x,y) = x^2 + y^2 + 1 = 0$                          |
|----------------------------------------|-------------------------------------------------------|
| 2- Um ponto:                           | $g(x,y) = x^2 + y^2 = 0$                              |
| 3- Uma reta:                           | $g(x,y) = (x+y)^2 = x^2 + 2xy + y^2 = 0$              |
| 4- Reunião de duas retas paralelas:    | $g(x,y) = (x+y)(x+y+1) = x^2 + 2xy + y^2 + x + y = 0$ |
| 5- Reunião de duas retas concorrentes: | $g(x,y) = (x+y) (x-y) = x^2 - y^2 = 0$                |
| 6- Elipse:                             | $g(x,y) = x^2 + 2y^2 - 1 = 0$                         |
| 7- Hipérbole:                          | $g(x,y) = x^2 - y^2 - 1 = 0$                          |
| 8- Parábola:                           | $g(x,y) = x - y^2 = 0$                                |
| 9- Circunferência:                     | $g(x,y) = x^2 + y^2 - 1 = 0$                          |
|                                        |                                                       |

De fato, estes são todos os tipos possíveis de cônicas, mais precisamente, tem-se:

**Proposição:** Fixemos um sistema ortogonal de coordenadas  $(O, \vec{i}, \vec{j})$  em  $E^2$ . Seja  $\Omega$  um subconjunto de  $E^2$ . Então  $\Omega$  é uma cônica se e somente se  $\Omega$  é de um dos tipos listados acima (Boulos e Camargo [1], Apêndice C).

#### Trabalhando com o GeoGebra:

Atividade 1: Representar geometricamente as cônicas dadas pelas equações:

(a) reduzida: 
$$\frac{x^2}{9} + \frac{y^2}{4} = 1$$
, (b)  $\frac{(x-1)^2}{9} + \frac{(y-2)^2}{4} = 1$ 

(a):

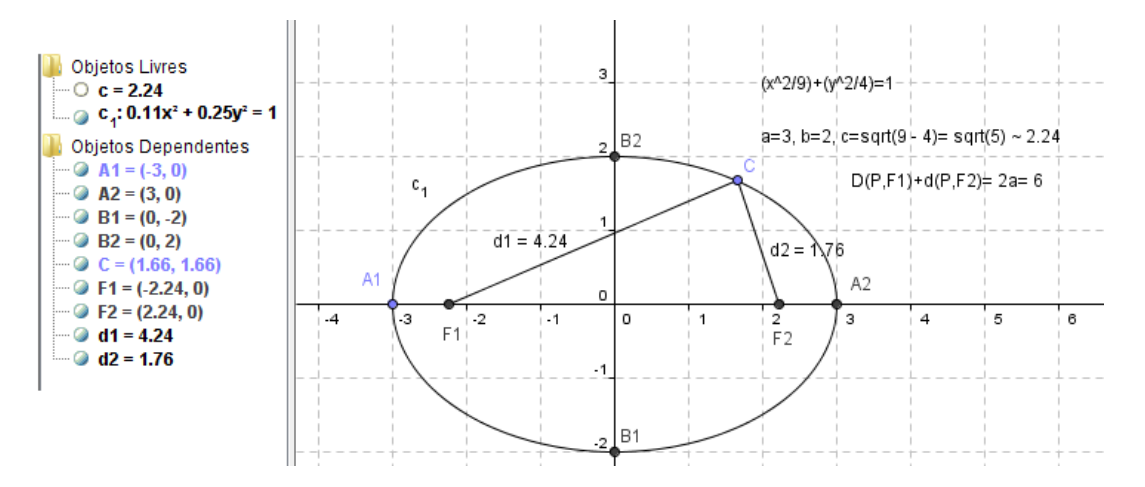

Figura 17 – Elipse (dada por equação reduzida)

 $\bigcirc$ 

Conhecendo os *focos* e *um ponto* da elipse, podemos usar o ícone/ferramenta *Elipse* para obter a sua representação geométrica. No caso os focos são F1=( $-\sqrt{5}$ ,0) e F2=( $\sqrt{5}$ ,0), e tomaremos como ponto da elipse o vértice B2=(0,2). *Para representar os focos* entre na *Janela Algébrica* com os pontos (-sqrt(5),0) e depois (sqrt(5),0). Para *renomear os pontos* (ou *objetos*) clique com o botão do mouse direito na letra/nomenclatura existente, selecione *Renomear* na caixa que irá abrir e em seguida *digite o novo nome/ letra* desejada. Os *focos* (*vértices*) podem ser ainda obtidos digitando no campo *Entrada* Foco[c] (Vértice [c]), onde c é a letra que indica/nomea a elipse na tela de trabalho. (b):

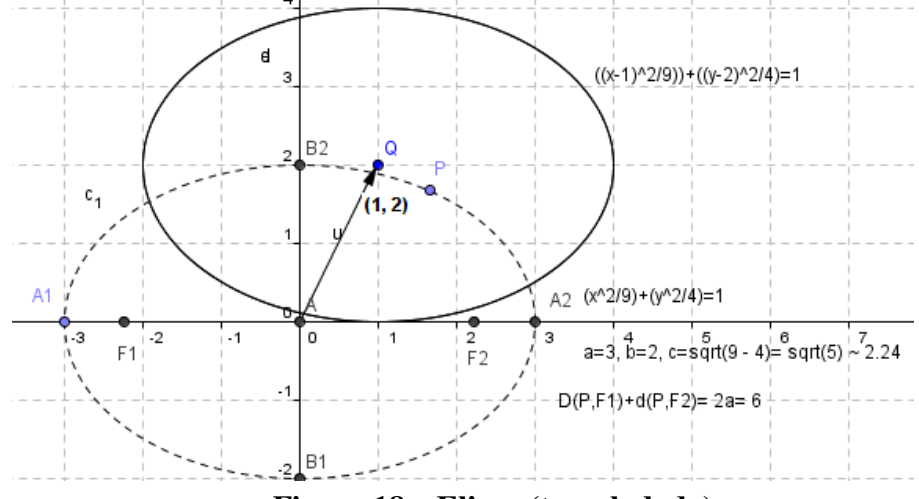

Figura 18 – Elipse (transladada)

Atividade 2: Representar geometricamente as cônicas dadas pelas equações:

(a) reduzida: 
$$\frac{x^2}{9} - \frac{y^2}{4} = (\frac{x^2}{a^2} - \frac{y^2}{c^2 - a^2}) = 1$$
, (b)  $\frac{(x-1)^2}{9} - \frac{(y-2)^2}{4} = 1$ .  
(a):  $4 = b^2 = c^2 - a^2 = c^2 - 9 \Rightarrow c^2 = 9 + 4 = 13 \Rightarrow c \sim 3.61$ 

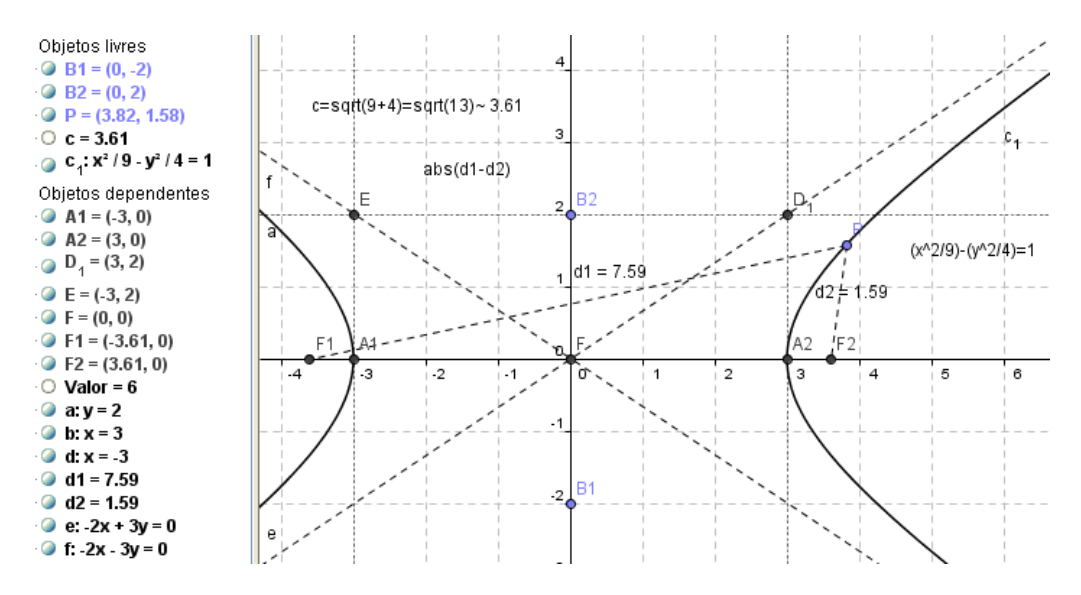

Figura 19 – Hipérbole (dada por equação reduzida)

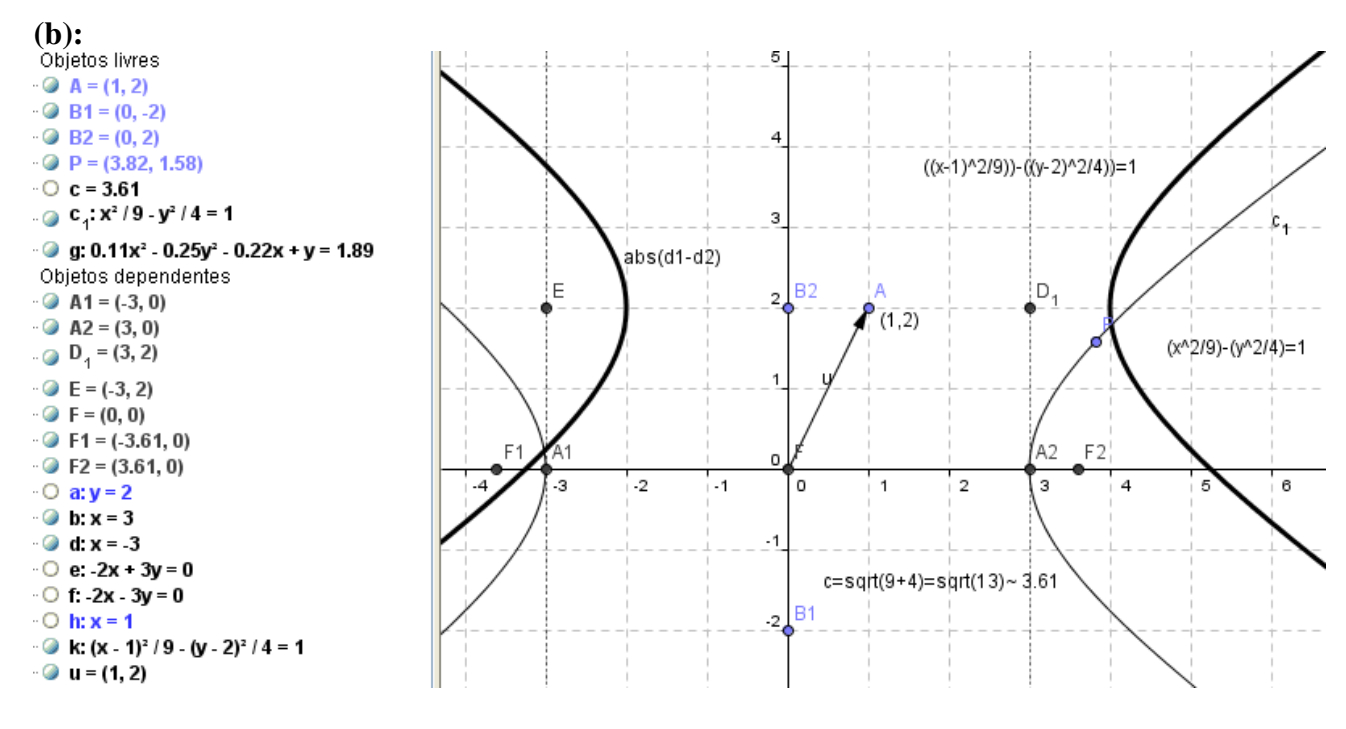

Figura 20 – Hipérbole (transladada)

Atividade 3: Representar as cônicas dadas pelas equações: (a) reduzida:  $y^2 - 5x = 0$ , (b)  $(y-2)^2 - 5(x-1) = 0$ .

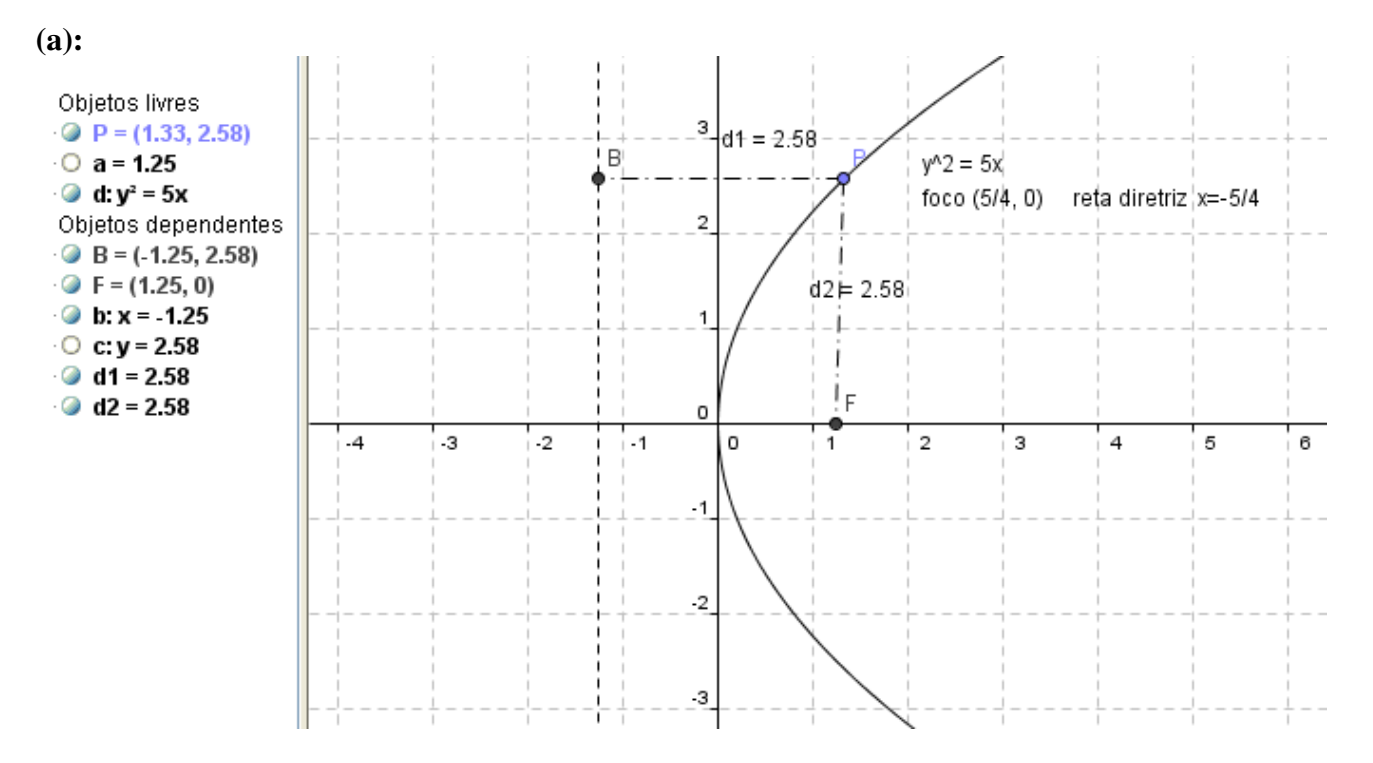

Figura 21- Parábola (dada por equação reduzida)

Note que a equação é do tipo  $y^2 = 4px$ , e diretriz x = -p. Assim o foco é F= (5/4, 0) e a reta diretriz é x = -5/4. Tendo o foco e vértice, a parábola pode ser então obtida usando a

ferramenta Parábola na caixa de n $^{\circ}$  7 **(b):** 

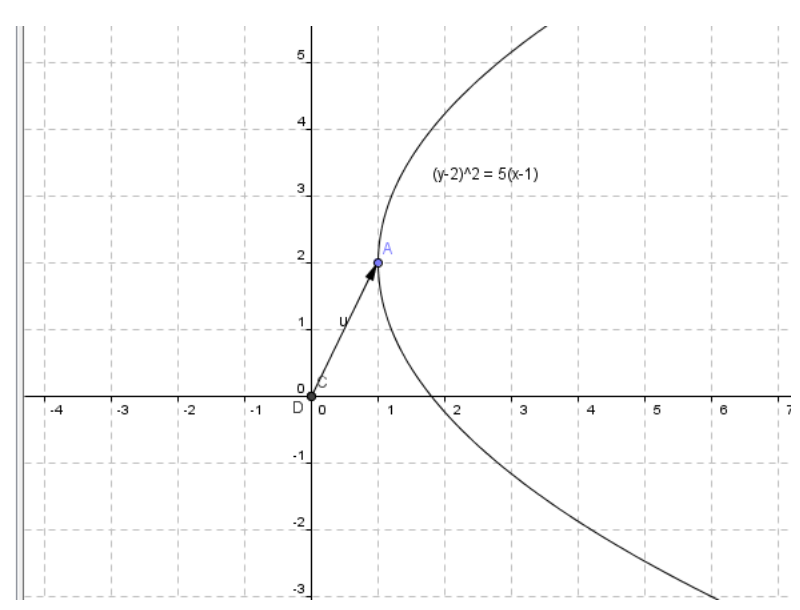

Figura 22- Parábola (transladada)

*Atividade* 4. Dada a parábola de equação  $y^2$ - 8x -6y -23 = 0. Represente geometricamente: (1) usando a equação algébrica, (2) usando o ícone/ferramenta *Parábola*, e o *foco* e a *diretriz* (para isso complete quadrados:  $y^2 - 8x - 6y - 23 = 0 \implies y^2 - 6y = 8x+23 \implies y^2 - 6y + 9 = 8x+23+9 \implies (y-3)^2 = 8(x+4) \implies V=(-4, 3)$ , foco F = (-2,3) =(2,0)+(-4,3) e diretriz r: x = -6 = -2 +(-4)).

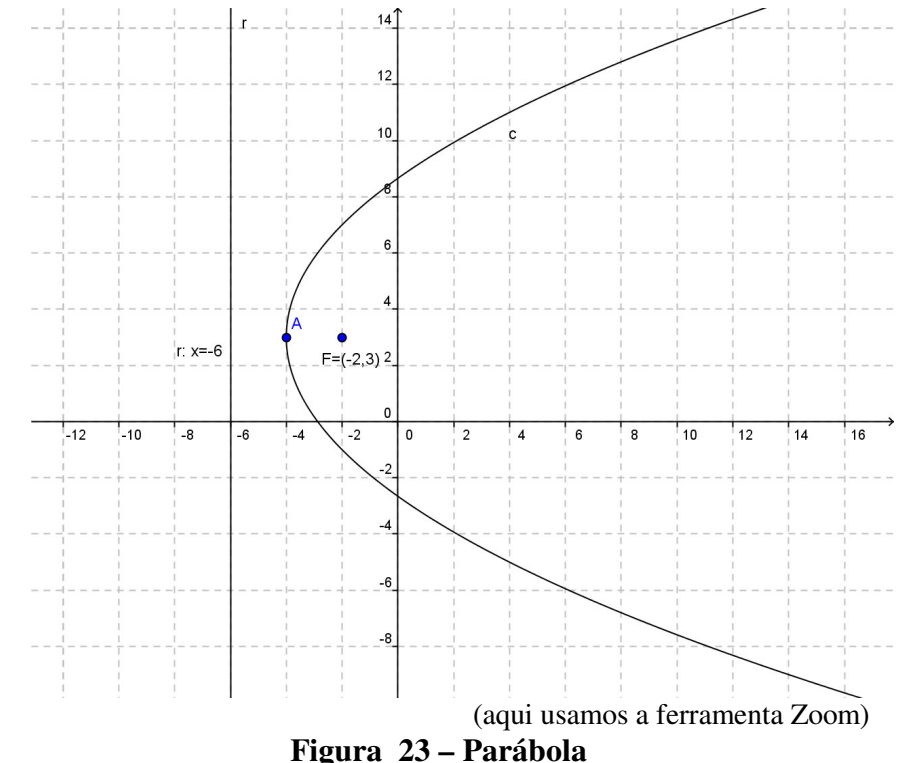

Atividade 5. Representar e classificar a cônica de equação:  $3x^2 + 12xy + 8y^2 - 18x - 28y + 11 = 0$ .

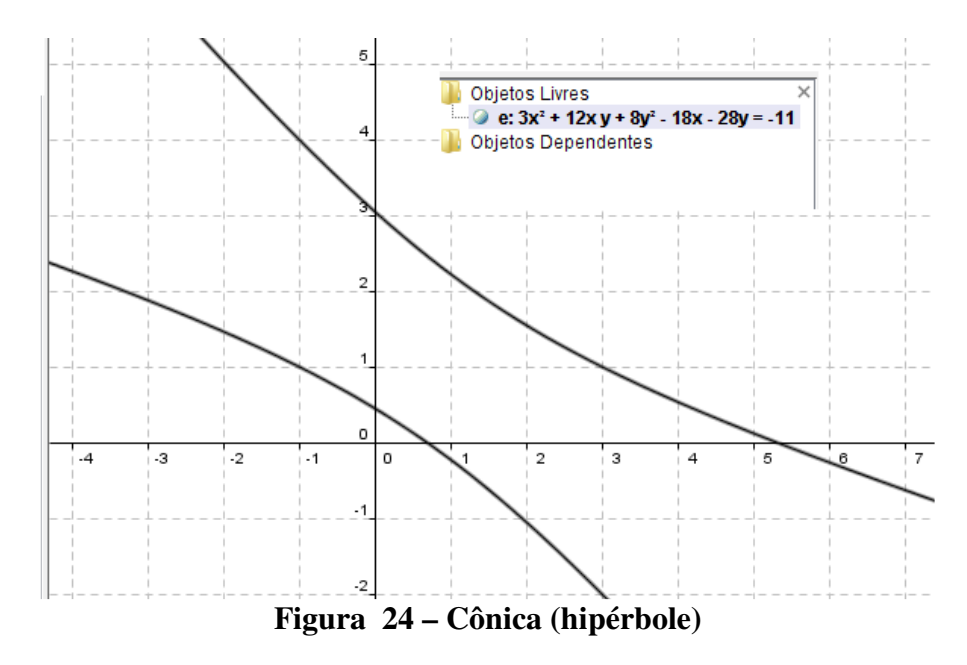

Pelo gráfico observamos que a cônica é uma hipérbole.

**Observação:** Podemos *copiar um trabalho feito na tela* do GeoGebra e *colar* num arquivo do *Word*, ou *Paint*, por exemplo. Isso pode ser feito abrindo o arquivo desejado do GeoGebra, clicando em *Arquivo*, *Exportar* e selecionado, na tela que aparece, *Copiar para a Área de Transferência* (Ctrl+Shift+C). Depois no arquivo (que se pretende copiar – Word, por exemplo) use Ctrl+V para colar.

#### 4. Alguns exercícios gerais

1. Representar e classificar as cônicas de equação: (1)  $2x^2 - 12xy + 7y^2 + 8x + 20y - 14 = 0$ , (2)  $9x^2 - 4y^2 - 18x - 16y - 7 = 0$ , (3)  $16x^2 - 24xy + 9y^2 - 38x - 34y + 71 = 0$ , (4)  $35x^2 - 2xy + 35y^2 - 34x - 34y - 289 = 0$ , (5)  $4x^2 - 4xy + y^2 - 2x + y + 1/5 = 0$ .

**2**. Representar uma reta que faz com o eixo OX um ângulo de  $30^{\circ}$  e passa pelo ponto P= (5,2).

*Sugestão:* Crie uma reta r paralela ao eixo OX, passando por (0,3). Usando a ferramenta/ícone *Girar em torno de um ponto por um ângulo*, gire a reta obtida por um ângulo de 30° digitando 30° na janela que aparece após clicar na reta e no ponto (3,0), obtendo uma nova reta s. Marcar o ponto P e criar a uma reta t paralela a s passando por P. Tal reta satisfaz a condição desejada. *Outro modo* é obter

a equação da reta t usando que P = (5,2) pertence a t, e que tg(30°) =  $\frac{\sqrt{3}}{3}$ , de modo que a equação é y-

2 = tg 30°.(x-5) =  $\frac{\sqrt{3}}{3}$  (x-5). Daí basta entrar com a lei da função na *Entrada* algébrica.

**3**. Representar a reta r de equação 2x - y + 1 = 0, a reta s paralela a r passando por P = (2,1) e a reta t perpendicular a r passando por P. Dar uma equação da reta s. Idem para reta t.

**4.** Represente um hexágono regular que tem A=(2,1) e B=(5,1) como dois de seus vértices e está no semiplano  $x \ge 0$ .

5. Representar a cônica de equação  $x^2 + 9xy + y^2 - 2x - 4y = 1$  e a circunferência de equação  $(x+1)^2 + y^2 = 9$ . Em seguida obter/representar os pontos de interseção das duas curvas.

*Observação*: Os pontos de interseção podem ser obtidos usando o ícone *Interseção de Dois Objetos* na caixa nº 2, ou digitando na *Entrada* Interseção $[\mathbf{a}, \mathbf{b}]$ , onde as letras  $\mathbf{a} \in \mathbf{b}$  que aparecem devem ser tais que  $\mathbf{a}$  indica/nomea a cônica e  $\mathbf{b}$  a circunferência na tela de trabalho do GeoGebra.

6. Representar a hipérbole H1 de equação y<sup>2</sup> -  $\frac{x^2}{4}$  = 1. Representar a hipérbole H2 obtida por rotacionar/girar a hipérbole H1 em torno do ponto O=(0,0) por um ângulo de 90°, e então representar a hipérbole H3 obtida por transladar H2 pelo vetor  $\overrightarrow{OP}$ , onde P = (3,2). Obtenha a equação de H3.

Sugestão: Para obter H2 use o ícone Girar em torno de um ponto por um ângulo e para obter H3 use o ícone Transladar objeto por um vetor. Finalmente, se necessário, clique com o botão direito do mouse na equação da hipérbole H3, que aparecerá na *Janela de Álgebra*, e selecione Equação  $(x - m)^2 / a^2 - (y - n)^2 / b^2 = 1$  para obter a equação de H3 nessa forma.

### **5.Referências Bibliográficas**

[1] P. BOULOS, I. CAMARGO, *Geometria Analítica: Um Tratamento Vetorial*. Prentice Hall, São Paulo, 2005.

[2] E.L.C. FANTI, J. R. MORAES, J. B. SANTOS, Usando a informática no estudo das cônicas, XIX SEMAT, SJRP, 2007, 1-49.

[3] E.L. LIMA, P.C. P. CARVALHO, Coordenadas no Plano. Rio de Janeiro, 1982.

[4] E.L. LIMA, P.C.P CARVALHO, E. WAGNER, A.C.A. MORGADO, *Matemática do Ensino Médio* - Coleção do Professor de Matemática/SBM - RJ, 1997.

[5] C.H. dos SANTOS, *GeoGebra - Aplicações ao Ensino de Matemática*. Universidade Federal do Paraná - UFPR, 2009.